お得意様各位

平成31年2月28日

株式会社 タテムラ システムサービス課 福 生 市 牛 浜 104

### System-V [110]地方税申告書・[880]電子申告プログラム等の送付について

拝啓 時下ますますご清栄のこととお慶び申し上げます。平素は格別のお取引を賜り誠にあり がとうございます。

平成31年2月から、地方税申告書第六号様式の平成30年度改正官製用紙が順次配布されていることに伴い、[110]法人税申告書のプログラム更新を行いましたのでお届け致します。

電子申告システムにおいては、メッセージボックス内の報告書をまとめて印刷できる機能を追 加しました。

また、関与先/従業員名簿をご注文いただいているお客様は、今回同時更新となります。

詳しくは、同封の資料を参照の上、更新作業を行っていただきますようお願い申し上げます。 今後とも倍旧のお引き立ての程、宜しくお願い申し上げます。

敬具

### \_ 送付資料目次

※改正保守のご加入(未納含む)及びご注文にもとづき、以下の内容を同封しております。

### 送付プログラム

・System-V 平成30年度 地方税申告書・電子申告プログラム更新 CD-R 1枚 電子申告環境設定

※サーバーが複数台ある場合でも共通で使用できます。

### 取扱説明書

・http://www.ss.tatemura.com/ より確認できます。

※プログラムの容量増大等により、今回の更新CD-R以後、取扱説明書PDFはCD-R内に入っており ません。弊社ホームページでの取扱説明書の閲覧・印刷ができますので是非ご利用下さい。お客様には ご不便をおかけすることもあるかと存じますが、何卒ご理解いただきますようお願い申し上げます。

### 案内資料

| • | 同封物の解説及びバージョン一覧表 ・・・・・・・・・・・・・・         |   |
|---|-----------------------------------------|---|
| • | [1000]プログラムの更新作業 ・・・・・・・・・・・・・・・・・・・・2~ | 3 |
| • | 電子申告 環境設定インストール方法 ・・・・・・・・・・・・・・4~      | 5 |
| • | 地方税申告書 更新内容 ・・・・・・・・・・・・・・・・・・・・6       |   |
| • | 電子申告システム 更新内容 ・・・・・・・・・・・・・・・・・・6       |   |
| • | 関与先名簿・従業員名簿プログラム 更新内容 ・・・・・・・・7         |   |

送付内容に関するお問い合わせにつきましては、サービス課までご連絡下さいますよう お願いします。 尚、保守にご加入のお客様はフリーダイヤルをご利用下さい。 TEL 042-553-5311(AM10:00~12:00 PM1:00~3:30) FAX 042-553-9901

## 同封物の解説 (System-V)

ご注文および保守契約に合わせて、以下のCD-Rを同封しております。

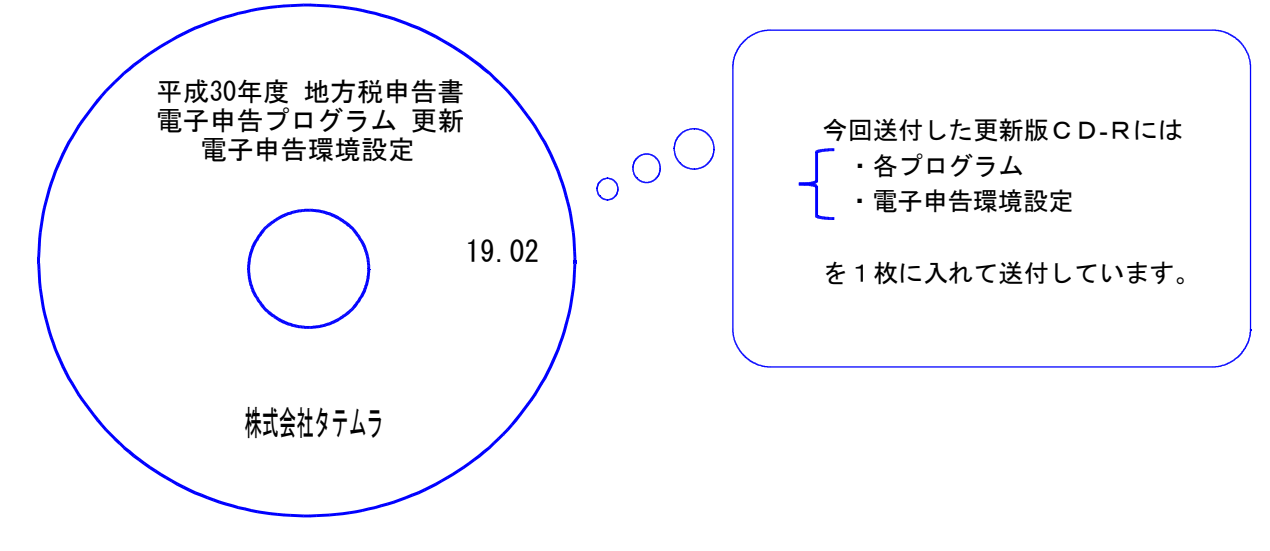

| No | ラ ベ ル 名                                    | 枚数 | 備考                                                                                   |
|----|--------------------------------------------|----|--------------------------------------------------------------------------------------|
| 1  | 平成30年度 地方税申告書<br>電子申告等プログラム 更新<br>電子申告環境設定 | 1  | プログラムインストールCD-Rです。<br>契約プログラムのみインストールします。<br>※関与先/従業員名簿をご注文いただいている<br>お客様は同時更新となります。 |

●バージョンNo.一覧

下記のプログラムは F9(申告・個人・分析)の1頁目・ F10(データ変換)の1頁目に 表示します。

| PG番号 | プログラム名 | HD-VER | 備一考                                                          |
|------|--------|--------|--------------------------------------------------------------|
| 110  | 法人税申告書 | V-2.22 | 地方税第六号様式<br>平成30年度改正都官製用紙印刷に対応しました                           |
| 880  | 電子申告   | V-1.57 | メッセージボックス内の報告書をまとめて印刷する<br>機能を追加しました                         |
| 1130 | 関与先名簿  | V-2.20 | ✔項目欄・脚注の追加に対応しました                                            |
| 1140 | 従業員名簿  | V-2.20 | ✔項目欄・脚注の追加、及び税理士登録区分が「社・所」<br>固定となったことに伴う区分選択欄追加対応を行いま<br>した |

### ※ CD-R内取扱説明書PDFについて今後のお知らせ ※

今まで更新CD-R内に取扱説明書PDFを入れて納品して参りましたが、プログラムの容量 増大や、弊社ホームページでの取扱説明書の閲覧・印刷の対応をさせていただいていること等 から、平成30年度版確定申告プログラム発送後より、更新CD-Rは更新プログラムのみとさ せていただくこととなりました。

お客様にはご不便をおかけすることもあるかと存じますが、何卒ご理解賜りますようお願い申 し上げます。

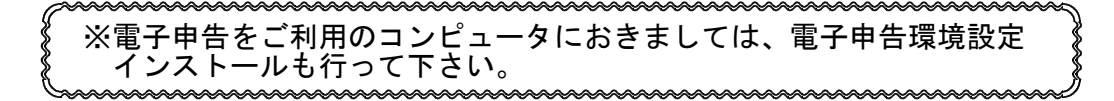

19.02

# [1000] プログラムの更新作業

## ● 操作方法

- ①「平成30年度地方税申告書~ 更新 19.02」と書かれているCD-Rを用意します。
- ② F10 データ変換のメニューを呼び出します。

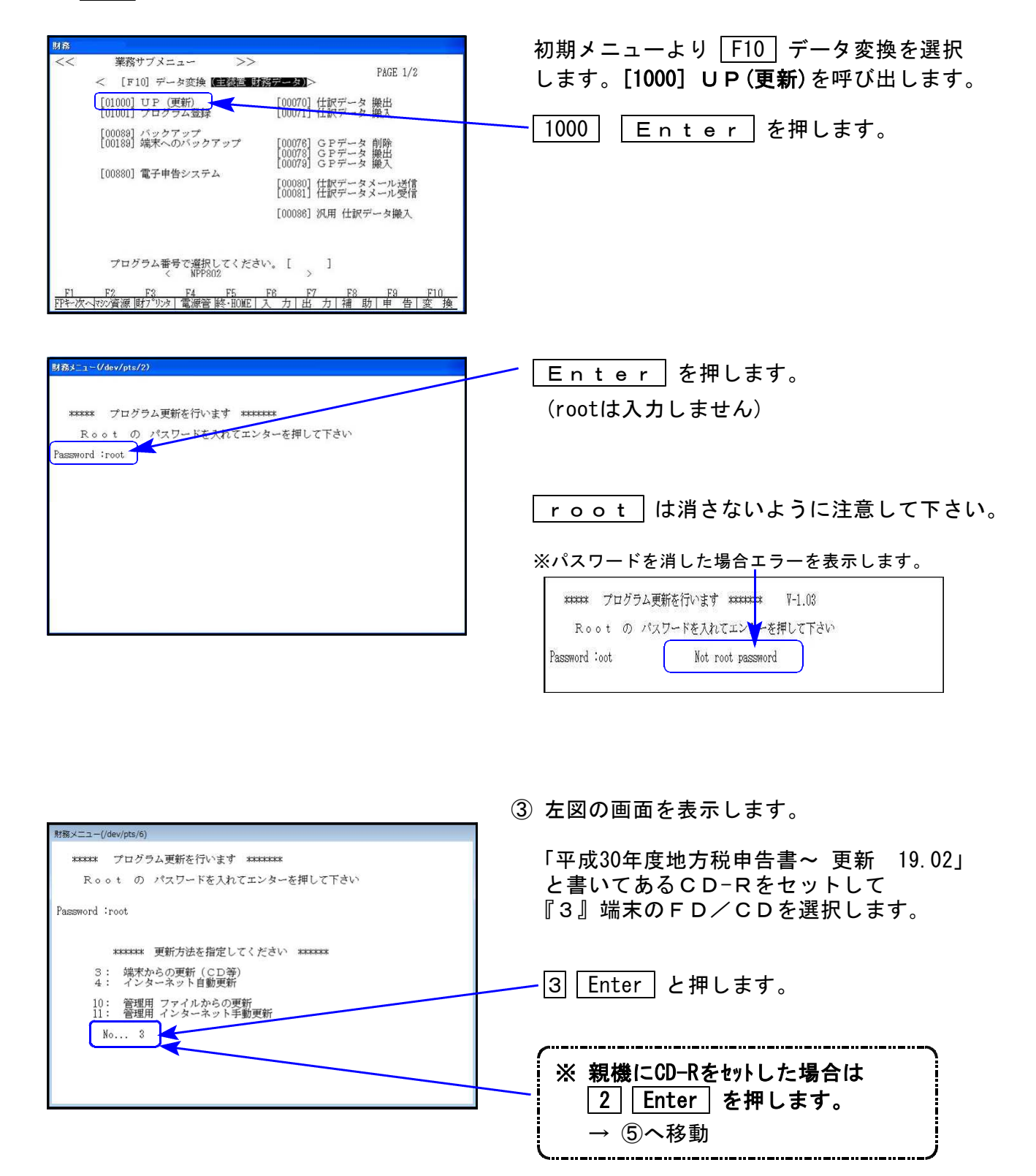

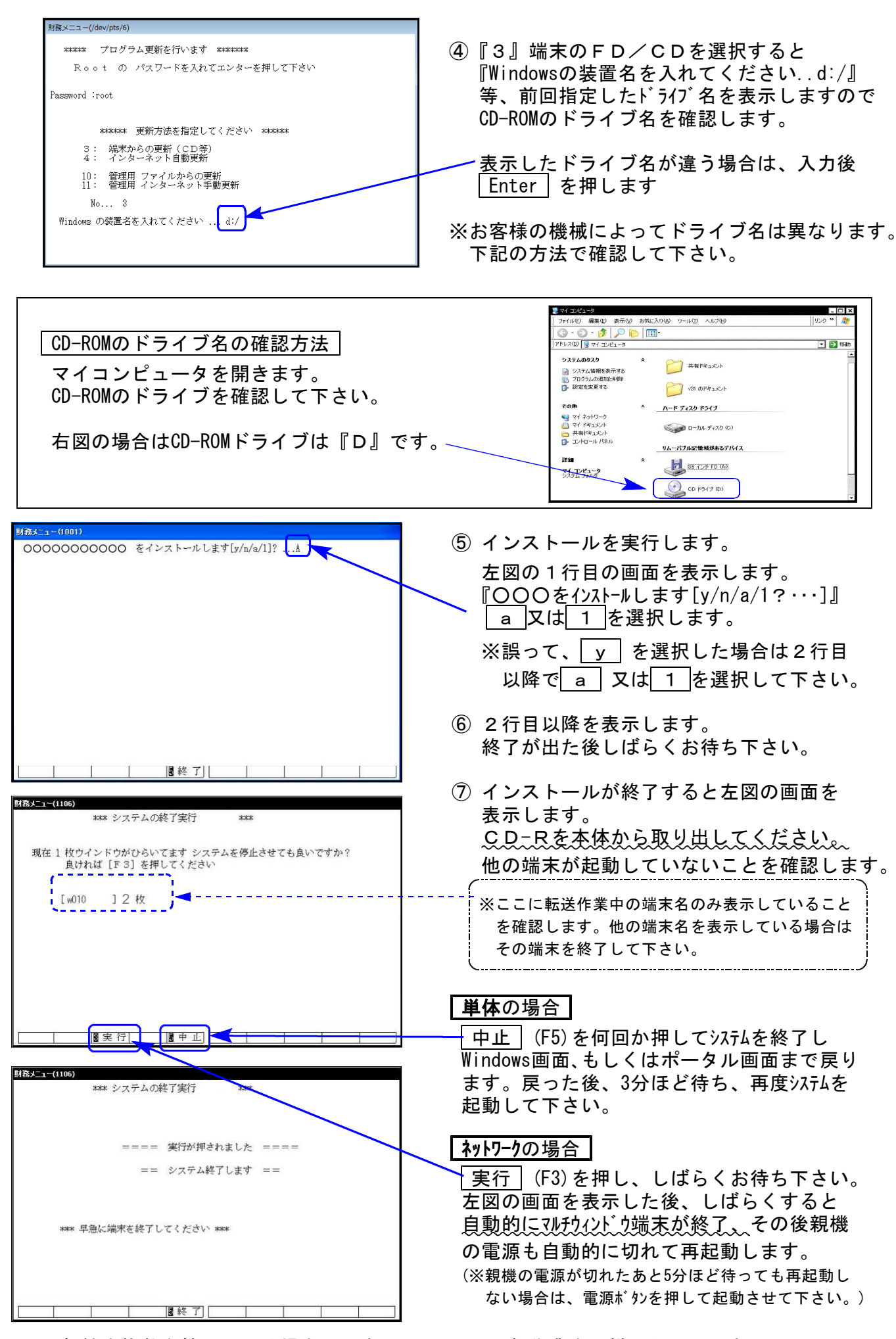

※親機を複数台持っている場合は、本CD-Rにて更新作業を同様に行って下さい。

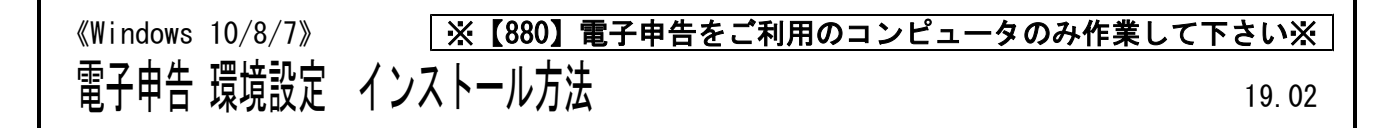

### 転送前の確認事項

●インストールを行う際は、全てのプログラムを終了して下さい。(マルチウィンドウ端末も 閉じて下さい。)

インストールは下記に沿って各端末機で行って下さい。

- 1. 今回送付した「平成30年分 地方税申告書~更新 19.02」と書いてあるCD-Rを用意して、 端末機にセットします。
- 2. PC(Windows7はコンピュータ)をダブルクリック→DVD RWドライブをダブルクリック します。

| O + 15 + 3>E2-9- +                                                                                                    | ▼ 4+ コンピューターの検索 ♪ | 7                                                                                                    |
|----------------------------------------------------------------------------------------------------|-------------------|----------------------------------------------------------------------------------------------------|
| 翌理 ▼ 取り出す ディスクに書き込む プロパティ システムのプロパティ プログラムのアンインストールと変更                                                                                                    | * 8° • 🖽 🛛        | VOL_200701301321 (D:)                                                                                                    |
| ★★★★★>フ     ★★★★>フ     ★     ★★★★>フ     ★     ★     ★     ★     ★     ★     ★     ★     ★     ★     ★     ★     ★     ★     ★     ★     ★     ★     ★     ★     ★     ★     ★     ★     ★     ★     ★     ★     ★     ★     ★     ★     ★     ★     ★     ★     ★     ★     ★     ★     ★     ★     ★     ★     ★     ★     ★     ★     ★     ★     ★     ★     ★     ★     ★     ★     ★     ★     ★     ★     ★     ★     ★     ★     ★     ★     ★     ★     ★     ★     ★     ★     ★     ★     ★     ★     ★     ★     ★     ★     ★     ★     ★     ★     ★     ★     ★     ★     ★     ★     ★     ★     ★     ★     ★     ★     ★     ★     ★     ★     ★     ★     ★     ★     ★     ★     ★     ★     ★     ★     ★     ★     ★     ★     ★     ★     ★     ★     ★     ★     ★     ★     ★     ★     ★     ★     ★     ★     ★     ★     ★     ★     ★     ★     ★     ★     ★     ★     ★     ★     ★     ★     ★     ★     ★     ★     ★     ★     ★     ★     ★     ★     ★     ★     ★     ★     ★     ★     ★     ★     ★     ★     ★ |                   | CO 使用的ファイルのディスクを持入したり、デバイス(共純したりするたび<br>C. Windows が最新的工業行する動作を選択できます。<br>画 画体<br>Windows が実行する動作を選んでください。<br>アンピューダにあるアルリベニ酸素を配く一する<br>Mindows ビンサックイントで使用<br>イメージのスライドショーを表示する<br>Windows ビンサックインを表示する<br>アオルズを取りたります。 Prant<br>アオルズを取りた。 Prant<br>アオルズを取りた。 Prant<br>アオルズを取りた。 Prant<br>のK キャンセル |
| DVD RW ドライブ (0:) VOL_283440 使用地に      DF ドライブ (0:) VOL_283440 使用地に      DF ドライブ (0:) VOL_283440 使用地に      DF ドライブ (0:) VOL_283440 使用地に      DF ドライブ (0:) VOL_283440 使用地に      DF ドライブ (0:) VOL_283440 使用地に      DF ドライブ (0:) VOL_283440 使用地に      DF ドライブ (0:) VOL_283440 使用地に      DF ドライブ (0:) VOL_283440 使用地に      DF ドライブ (0:) VOL_283440 使用地に      DF ドライブ (0:) VOL_283440 使用地に      DF ドライブ (0:) VOL_283440 使用地に      DF ドライブ (0:) VOL_283440                                                                                                    |                   | ※CD-Rをセット後、上図を表示した場合は<br>『フォルダを開いてファイルを表示する』を選択<br>OK クリックでCD-Rの内容を表示します。                                                                                                    |
| <u>プイル</u> ホーム 共有 表示 管理                                                                                                    | ~ <b>@</b>        | ·                                                                                                    |

3. CD-Rの内容を表示しますので
 ──<u>『InstTam.exe』</u>を右クリックし、
 『管理者として実行』をクリックします。

| 聞く(0)         |  |
|---------------|--|
| 管理者として実行(A)   |  |
| ウイルス検査        |  |
| 送る(N)         |  |
| ⊐ピー(C)        |  |
| ショートカットの作成(S) |  |
| プロパティ(R)      |  |

- 4.「許可しますか?」と表示します。 ----「はい(Y)」をクリックします。
- 5. 左図の画面へ戻ります。

電子申告の環境設定をインストールします。 <del>「</del>インストール」をクリックします。

次の画面が出るまでしばらくお待ち下さい。

6. 左図の画面を表示します。 「100%」になるまでお待ち下さい。

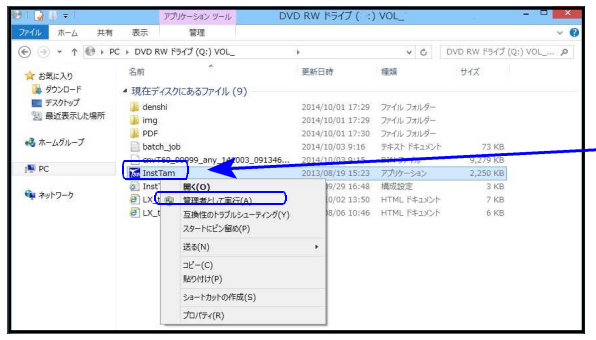

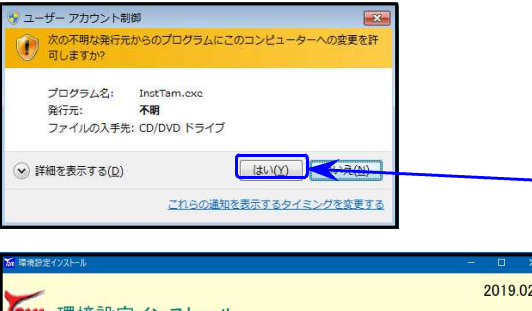

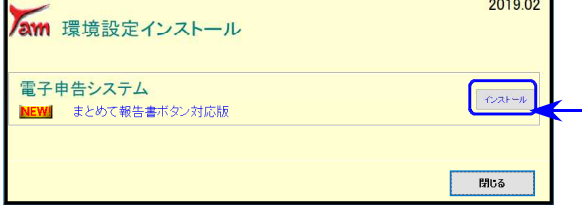

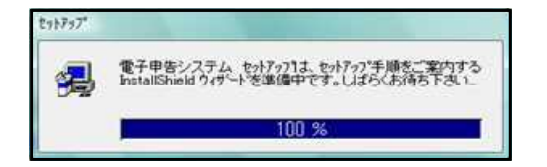

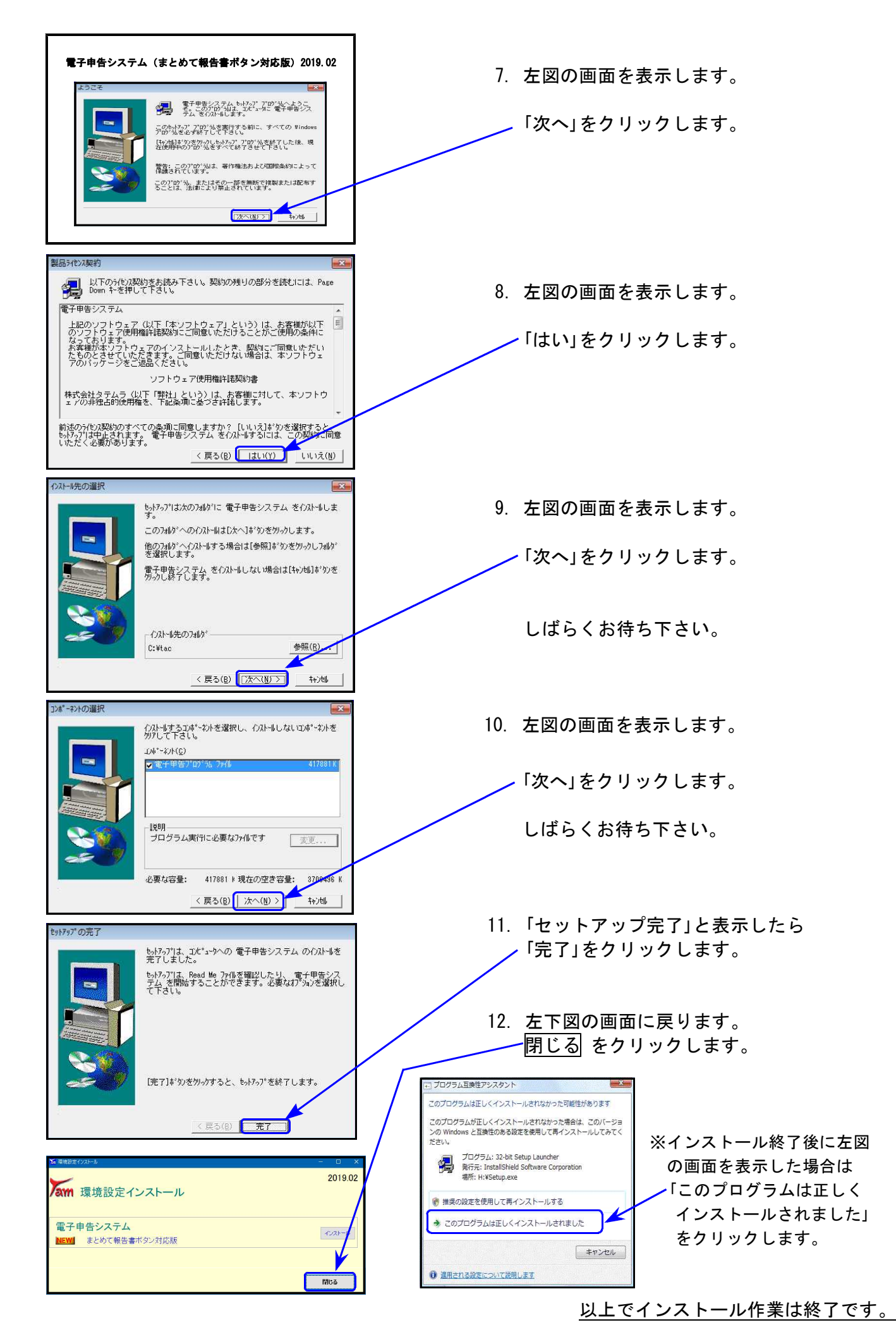

## [110]地方税申告書プログラム 更新内容

●地方税第六号様式 平成30年度改正都官製用紙印刷に対応しました。

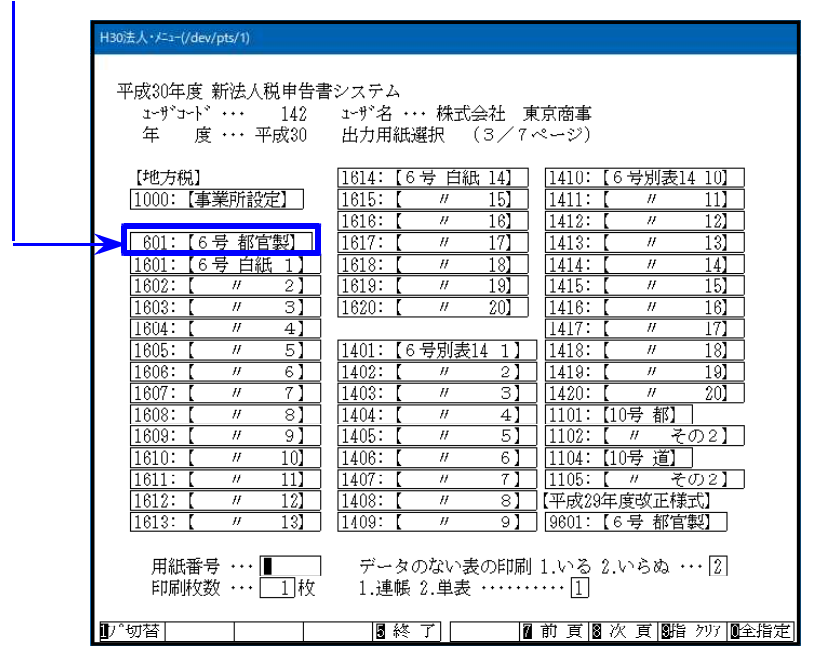

地方税の平成30年度改正につきましては平成30年9月のプログラム更新で対応済みですが、 その時点では第六号様式の平成30年度改正官製用紙が未配布だったため官製プリントのみ 未対応でした。

今回、官製用紙印刷位置合わせの調整を行った上で、プログラムを更新しました。

## [880]電子申告システム 更新内容

19.02

● メッセージボックス内の**報告書をまとめて印刷**できるよう、機能追加しました。

| ニメッセ     | ージー覧                  | LAN - L COURSE              |                   | Section 2                                | ALC: NOTE:    | and the second second s | 0                   |               |  |
|----------|-----------------------|-----------------------------|-------------------|------------------------------------------|---------------|----------------------------------------------------------------------------------------------------|---------------------|---------------|--|
| メッセー     | ジボックスー                | 覧表示                         |                   |                                          |               |                                                                                                    |                     |               |  |
| CCTIA.   | 格納されてか                | 5120日以内のものを表示し、1            | ()ます。120日を経過      | したものは「過去分表示                              | 司画面で確認して      | (だきい。                                                                                                    |                     |               |  |
| HIPRO/C. | というと言う                | ※9 句冊 古は、1 コミ相称(小)<br>#2 州ム | IDHI CHINGU CUARA |                                          |               |                                                                                                    |                     |               |  |
| 確認す      | ント・ロンロルム<br>ちメッセージを   | 現して「詳細表示」ボタンを               | 判してください。          |                                          |               |                                                                                                    |                     |               |  |
| 削除す      | うと言語は多くなる             | 観して「削除」ボタンを押して              | くたさい。             |                                          |               |                                                                                                    | APRILIDIA           | 10-24/979     |  |
|          |                       |                             |                   | \                                        |               |                                                                                                    | 10030-111           | BALLEN IN THE |  |
|          |                       |                             |                   |                                          |               | 17                                                                                                    | (W.T.A.D.D          | B SECONDA     |  |
| 104件0    | りメッセージか               | 「格納されています。                  |                   | 予想へ 新へ                                   | 表示件数: 1~10    | xxxx +                                                                                                    | 124                 | 最佳人           |  |
|          | 受付結果                  | 手続名                         | 氏名又は名称            | 申告·申請將受付日時                               | 受付番号          | tek                                                                                                    | マージ発行日              | 119           |  |
|          | 受付完7                  | 消費預及び地方消費                   | 国现不動度11株          | 2019/02/18 11:27:00 20190218112700404510 |               |                                                                                                    | 2019/02/18 11:27:01 |               |  |
|          | 受付完了                  | 普通法人の確定申告(                  | 国税不動産11株          | 2019/02/18 11:23:46                      | 2019021811234 | 6904610 2019                                                                                                    | 9/02/18 11:         | 23:53         |  |
|          | ÷.;                   | 委任関係の登録依頼                   | 2010190012        | 10                                       | 10            | 2015                                                                                                    | 9/01/31 09:         | 53:07         |  |
|          |                       | 委任関係の登録依頼                   | 392490913         | - 8                                      |               | 201                                                                                                    | 9/01/31 09:         | \$3:05        |  |
|          | ÷.1                   | 委任関係の登録依頼                   | コクゼイジロウ14         | 19 (H)                                   | 54)<br>(4)    | 2015                                                                                                    | 9/01/31 09:         | \$3:03        |  |
|          | <ul> <li>•</li> </ul> | 委任関係の登録依頼                   | コクゼイジロウ14         | 85                                       |               | 201                                                                                                    | 9/01/29 11:         | 11:54         |  |
|          | 53                    | 委任関係の登録体積                   | 200190013         | -8                                       | 53.           | 20 1                                                                                                    | 9/01/29 11:         | 11:54         |  |
|          |                       | 委任関係の登録依頼                   | コウゼイタロウ12         | 2                                        | 12            | 201                                                                                                    | 0/01/29 11:         | 11:54         |  |
|          | R.;                   | 委任関係の登録依頼                   | 300490014         | ×                                        |               | 2015                                                                                                    | 9/01/28 09:-        | <b>96:22</b>  |  |
|          | 51                    | 委任関係の登録信頼                   | 30013             | - 23                                     | 10            | 201                                                                                                    | 9/01/28 09:-        | 46:20         |  |
|          |                       | 委任関係の登録体験                   | コウゼイタロウ12         | - V2                                     | 20.5          | 2019/01/28 09:44:49                                                                                                    |                     |               |  |
|          | F.                    | 委任関係の登録法頼                   | コクゼイジロウ13         | *                                        | 19            | 2015                                                                                                    | 9/01/28 09:-        | 44:49         |  |
| 101 101  |                       | -#-/188/5 /*.7658./*#8      | m/en-4            |                                          |               | The strength                                                                                                    | 10.000.00.          | 50,45         |  |
|          |                       | - 直近9表:                     | 過去分表示             | 詳細表示                                     | 二、精表示         | 元に戻す                                                                                                    |                     | 用语单           |  |
|          |                       |                             |                   |                                          | まとめて報告書       | 建之的工作印刷                                                                                                    |                     | 閉じる           |  |
|          |                       |                             |                   |                                          | ※:貴家(争う)      | NI                                                                                                    | 718-01-0            | - EDENI +-+   |  |

操作方法につきましては簡易説明をご覧下さい。 (電子申告システムをお持ちのお客様のみに同封しています。)

## [1130]関与先名簿・[1140]従業員名簿プログラム 変更内容

※ご注文をいただいたお客様のみの更新となります※

関与先名簿及び従業員名簿は様式変更がほとんどないため、改正保守はご用意して おりません。更新をご希望のお客様は、ご注文をお願い致します。

| 1 本分    | 2 本分    | 3本分     | 4本分     | 5本以降   |
|---------|---------|---------|---------|--------|
| 10, 000 | 12, 000 | 14, 000 | 16, 000 | 18,000 |

|                                                                                                    |                | 壛 乃1       | ικ<br>Ω B‡Π ⊱1 | とかも                                                                 | ラキーも                                                                                | - <b>の</b> でき                                                                                                    | t के L                                                               | τı                                        | <i>t-</i>                                                                                                    |                                         |                   |
|----------------------------------------------------------------------------------------------------|----------------|------------|----------------|---------------------------------------------------------------------|-------------------------------------------------------------------------------------|----------------------------------------------------------------------------------------------------|----------------------------------------------------------------------|-------------------------------------------|----------------------------------------------------------------------------------------------------|-----------------------------------------|-------------------|
|                                                                                                    | 07♥項日          | ᡎ、         | プロパコ           | E加垣                                                                 | んました                                                                                |                                                                                                    | リルいし                                                                 | まし                                        | 120                                                                                                    |                                         | (署提出月             |
|                                                                                                    | $\overline{}$  |            | 関              | 与                                                                   | 先 名                                                                                 | 簿                                                                                                    |                                                                      | 平成                                        | 年                                                                                                    | 月                                       | 日現在               |
| ↓                                                                                                  | 税務署            | 長 殿        |                |                                                                     |                                                                                     | 事務所所有                                                                                                    | ⊤<br>≝地                                                              | -                                         |                                                                                                    |                                         |                   |
| ロ 以下のとおり<br>ロ 別紙のとおり<br>ロ 関 与 先 なし                                                                 |                |            | ,              |                                                                     |                                                                                     | 事 務 所 名<br>税理士名又<br>税理士法人                                                                                                    | 称<br>は<br>(名                                                         |                                           |                                                                                                    |                                         | Ęţ                |
| □ 廃業(半成 年                                                                                          | . я в)         | /          |                |                                                                     | *                                                                                   | <del>関与先件数</del>                                                                                                    | 件                                                                    | (内法)<br>関5                                | 目船                                                                                                    | 牛個、                                     | K 19              |
| 氏名又は                                                                                               | 名称<br>〒-       | 納          |                | 税                                                                   | 地                                                                                   | 序                                                                                                    | 千轄 署                                                                 | <u>年</u> 7月                               |                                                                                                    | 備                                       | 考                 |
|                                                                                                    | <del>.</del> - | _/_        |                |                                                                     |                                                                                     |                                                                                                    |                                                                      | 年                                         | 月日                                                                                                    |                                         |                   |
|                                                                                                    | <b></b>        |            |                |                                                                     |                                                                                     |                                                                                                    |                                                                      |                                           | 月日                                                                                                    |                                         |                   |
|                                                                                                    | 〒 -            | /          |                |                                                                     |                                                                                     |                                                                                                    |                                                                      | 年                                         | 月日                                                                                                    |                                         |                   |
|                                                                                                    | ₹ 7            | /          |                |                                                                     |                                                                                     |                                                                                                    |                                                                      | 年                                         | 月日                                                                                                    |                                         |                   |
|                                                                                                    | τ -            |            |                |                                                                     |                                                                                     |                                                                                                    |                                                                      | 年                                         | 月日                                                                                                    |                                         |                   |
|                                                                                                    | <b>-</b> -     |            |                |                                                                     |                                                                                     |                                                                                                    |                                                                      | 年                                         | 月日                                                                                                    |                                         |                   |
|                                                                                                    | Ţ -            |            |                |                                                                     |                                                                                     |                                                                                                    |                                                                      | 年                                         | 月日                                                                                                    |                                         |                   |
|                                                                                                    |                |            |                |                                                                     |                                                                                     |                                                                                                    |                                                                      | 年                                         | 月日                                                                                                    |                                         |                   |
|                                                                                                    |                |            |                |                                                                     |                                                                                     |                                                                                                    |                                                                      | 年                                         | 月日                                                                                                    |                                         |                   |
| (注)関与先がない又                                                                                         | 2は廃業の場合に1      | ついても、『同    | 封の返信月          | 用封筒』で.                                                              | 、御提出をお願い                                                                            | いします。                                                                                                    |                                                                      |                                           |                                                                                                    |                                         |                   |
| /                                                                                                  | ·              |            |                |                                                                     |                                                                                     | (al-                                                                                                    |                                                                      |                                           |                                                                                                    |                                         | (署提出              |
|                                                                                                    | 104 we we      |            | <u>従</u>       | 業                                                                   | 員 名                                                                                 | 漢                                                                                                    |                                                                      | 平反                                        | 或 年                                                                                                    | 月                                       | 日現在               |
|                                                                                                    | 机挤着            | <b>武</b> 殿 |                |                                                                     |                                                                                     | 事務所所有                                                                                                    | 〒<br>11世                                                             | -                                         |                                                                                                    |                                         |                   |
|                                                                                                    |                |            |                |                                                                     |                                                                                     | T# 15 // "T                                                                                                    | 1 110                                                                |                                           |                                                                                                    |                                         | Ert               |
| <ul> <li>□以下のとおり</li> <li>□別紙のとおり</li> <li>□従業員なし</li> </ul>                                       |                |            |                |                                                                     |                                                                                     | 税理士名3<br>税理士法,                                                                                                    | ては<br>く名                                                             |                                           |                                                                                                    |                                         | 414               |
| <ul> <li>□以下のとおり</li> <li>□別紙のとおり</li> <li>□従業員なし</li> </ul>                                       |                |            |                |                                                                     | . <b>.</b>                                                                          | 税理士名3<br>税理士法。<br>税理士法。                                                                                                    | ては<br>(名<br>賃数<br>110 理                                              | <u> </u>                                  | 内有資                                                                                                    | 格者                                      | ı<br>بر           |
| □以下のとおり<br>□別紙のとおり<br>□従業員なし<br>住<br>-                                                             | 所              | 氏<br>氏     | 名              | 性別                                                                  | 生年月日                                                                                | 税理士名3<br>税理士法/<br>税理士法/<br>税理士法<br>登録区分                                                                                                    | ては<br>(名<br>編数<br>税 理<br>登録す                                         | 人 (<br>士<br>番号 採                          | 内 有資                                                                                                    | 格者 月日 美                                 | 人                 |
| □以下のとおり<br>□別紙のとおり<br>□従業員なし<br>住<br>-                                                             | 所              | 氏<br>一     | 名              | (性別)                                                                | 生年月日<br>年月日<br>年月日                                                                  | 税理士名3<br>税理士法<br>え<br>税理士法<br>登<br>録<br>区<br>分<br>社・所<br>社・所                                                                                                    | くは<br>(名<br>編) 理<br>登録 1                                             | 人 (<br>士<br>新号 採                          | 内 有資<br>用 年 月<br>年 月<br>年 月                                                                                                    | ·格者<br>引日 学<br>· 日                      | ー,)<br>人)<br>美務の内 |
| □以下のとおり<br>□別紙のとおり<br>□従業員なし<br>住<br>-<br>-                                                        | 所              | A          | 名              |                                                                     | 生年月日<br>年月日<br>年月日<br>年月日                                                           | 税理士士法)<br>税理士士法)<br>業務<br>税理 士士<br>税<br>録 区<br>分<br>社・所<br>社・所                                                                                                    | くは<br>(名<br>編数<br>税 理<br>登録                                          | 人 (                                       | 内 有資<br>用 年 月<br>年 月<br>年 月<br>年 月                                                                                                    |                                         | 山<br>人)<br>美務の内   |
| □以下のとおり<br>□別紙のとおり<br>□従業員なし<br>住<br>-<br>-<br>-                                                   | 所              | 氏<br>      | 名              |                                                                     | 生年月日<br>年月日<br>年月日<br>年月日<br>年月日                                                    | 税理士        税理士        税運     士       税     理       公        社・        社・        社・        社・        社・        社・        社・                                                                                                    | ては<br>(名                                                             | 人 (<br>士<br>野号 採                          | 内<br>有<br>第<br>年<br>月<br>年<br>月<br>年<br>月<br>年<br>月<br>年<br>月<br>年<br>月<br>年<br>月<br>年<br>月<br>年<br>月<br>年                                                                                                    | 裕者<br>月日<br>日<br>日<br>日                 | 山<br>人)<br>美務の内   |
| □以下のとおり<br>□別紙のとおり<br>□従業員なし<br>住<br>-<br>-<br>-<br>-<br>-                                         | 所              | 氏<br>      | 名              | 性別<br>・<br>・<br>・<br>・<br>・<br>・<br>・<br>・<br>・<br>・<br>・<br>・<br>・ | 生年月日<br>年月日<br>年月日<br>年月日<br>年月日<br>年月日                                             | 税理士名法》<br>税理士名法》<br>建士士送法》<br>建士<br>社・所<br>社・所<br>社・所<br>社・所<br>社・所                                                                                                    | ス<br>(<br>名<br>数                                                     | 人 (<br>士<br>新号 採                          | 内 有資<br>用 年 月<br>年 月<br>年 月<br>年 月<br>年 月<br>年 月                                                                                                    | · 格者<br>- 日<br>- 日<br>- 日<br>- 日<br>- 日 | よ)<br>美務の内        |
| □以下のとおり<br>□別紙のとおり<br>□従業員なし<br>住<br>-<br>-<br>-<br>-<br>-<br>-<br>-                               | 所              | Ę          | 名              | 111 111 1111 11111 111111111111111111                               | 生年月日<br>年月日<br>年月日<br>年月日<br>日<br>年月日<br>日<br>年月日<br>日<br>年月日                       | 税理士名法)       税理士名法)       運量士       社・所       社・所       社・所       社・所       社・所       社・所       社・所                                                                                                    | スは<br>(4<br>(4<br>)<br>(5)<br>(5)<br>(5)<br>(5)<br>(5)<br>(5)<br>(5) | 人<br>(<br>士<br>野<br>子<br>杯<br>日<br>〇<br>〇 | 内<br>有年月<br>年月<br>年月<br>年月<br>年月<br>月<br>年月<br>月<br>年月<br>月<br>年<br>月<br>月<br>年<br>月<br>月<br>年<br>月<br>月<br>日<br>年<br>月<br>月<br>日<br>年<br>月<br>月<br>日<br>月<br>日                                                            | ·格者<br>· 日 /<br>· 日 /<br>· 日 /<br>· 日 / | 山<br>人)<br>美務の内   |
| □以下のとおり<br>□別紙のとおり<br>□従業員なし<br>住<br>-<br>-<br>-<br>-<br>-<br>-<br>-<br>-<br>-<br>-<br>-<br>-<br>- | <b>序</b>       | 氏<br>      | 名              | 1生月)       ····································                     | 生年月日<br>年月日<br>年月日<br>年月日<br>年月日<br>年月日<br>年月日<br>年月日<br>年月日                        | 税理士名法<br>親理士名法<br>建理士<br>建理士<br>建雄士<br>建雄士<br>、<br>新<br>社<br>・<br>所<br>社<br>・<br>所<br>社<br>・<br>所<br>社<br>・<br>所<br>・<br>世<br>・<br>、<br>・<br>新<br>・<br>一<br>、<br>・<br>新<br>・<br>世<br>・<br>、<br>、<br>、<br>、<br>、<br>、<br>、<br>、<br>、<br>、<br>、<br>、<br>、 | スは<br>く<br>写<br>数<br>型<br>型<br>型<br>量                                |                                           | 内用年月     年月       年月     年月       年月     年月       年月     年月       年月     年月       年月     年月       年月     年月                                                                                                    |                                         | よ)<br>義務の内        |
| □以下のとおり<br>□別紙のとおり<br>□従業員なし<br>住<br>-<br>-<br>-<br>-<br>-<br>-<br>-<br>-<br>-<br>-<br>-<br>-<br>- | <b>所</b>       | 氏<br>      | R<br>          | 性別                                                                  | 生年月日<br>年月日<br>年月日<br>年月日<br>年月日<br>日<br>年月日<br>日<br>年月日<br>日<br>年月日<br>日<br>日<br>日 | <ul> <li>税理理士</li> <li>社・歴</li> <li>社・所</li> <li>社・所</li> <li>社・所</li> <li>社・所</li> <li>社・所</li> <li>社・所</li> <li>社・所</li> <li>社・所</li> <li>社・所</li> <li>社・所</li> <li>社・所</li> <li>社・所</li> <li>社・所</li> </ul>                                          | 2は4 (月数) 理 1 (日本) (日本) (日本) (日本) (日本) (日本) (日本) (日本)                 |                                           | 内     有年       年     月       年     月       年     月       年     月       年     月       年     月       年     月       年     月       年     月       年     月       年     月       年     月       年     月       年     月       年     月 |                                         | 山<br>人)<br>美務の内   |

従業員名簿

の税理士登録区分が社・所の固定となったことに伴い、区分選択欄を 追加して該当する区分に〇を付けるよう機能追加しました。脚注も追加しました。

19.02